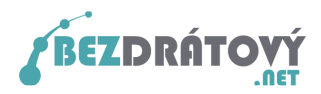

# Nastavení Mozilla Thunderbird 3 pro použití SMTP serveru sítě Bezdrátový.net

# Obsah

| 1. Va | rianta bez autentizace a šifrování přenosu | . 2 |
|-------|--------------------------------------------|-----|
| 1.1.  | Nastavení e-mailového klienta              | . 2 |
| 2. Va | rianta s autentizací a šifrováním přenosu  | . 5 |
| 2.1.  | Nastavení e-mailového klienta              | . 5 |
| 2.2.  | Schválení certifikátu                      | . 8 |

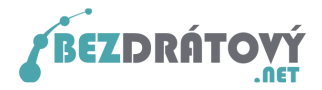

## 1. Varianta bez autentizace a šifrování přenosu

Tato varianta je vhodná pro začínající uživatele, protože je méně náročná na nastavení. Předpokladem je, že počítač bude vždy připojen do internetu pouze přes síť Bezdrátový.net. **Při tomto nastavení nebude možné odeslat poštu z PC, pokud bude zmíněné PC připojeno do internetu přes jiného poskytovatele než Bezdátový.net!** 

#### 1.1. Nastavení e-mailového klienta

Postup nastavení:

- 1. Spusťte Mozilla Thunderbird 3.
- 2. Z horního menu vyberte *Nástroje* a v nabídce následně *Nastavení účtu*

| 🍣 - Mozilla Thunderbird                                         |                                                                                |                                             |
|-----------------------------------------------------------------|--------------------------------------------------------------------------------|---------------------------------------------|
| Soubor Úpr <u>a</u> vy Zobrazení <u>P</u> řejít Zp <u>r</u> áva | Nástroje Nápověda                                                              |                                             |
| 🖄 Přijmout 🔹 📝 Napsat 🛄 Adresář 📎                               | Adresář Ctrl+Shift+B                                                           | Prohledat všechny zprávy… <ctrl+k></ctrl+k> |
|                                                                 | Uložené soubory Ctrl+J<br>Správce doplňků                                      |                                             |
| Všechny složky 🛛 🔸 🕨                                            | Správce aktivit                                                                | <u>^</u>                                    |
| E-m                                                             | Eiltry zpráv<br>Sgustit filtry na složce<br>Spystit filtry na zprávě           |                                             |
|                                                                 | Spustit kontrolu pošty ve složce<br>Smazat <u>n</u> evyžádanou poštu ve složce |                                             |
|                                                                 | Importovat<br>Chybová konzola<br>Nastavení účtu                                |                                             |
| Disk                                                            | Možnosti<br>kusní skupina                                                      |                                             |
| 6                                                               | Spravovat odebírání diskusních skupin<br>Nastavení nevyžádané pošty            |                                             |
| Kan                                                             | ály                                                                            |                                             |
| <u>a</u>                                                        | Spravovat odebírání                                                            |                                             |
| Hotovo                                                          | •                                                                              | ~                                           |

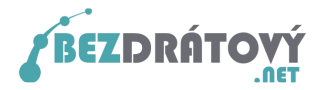

3. V novém okně vlevo vyberte **Server odchozí pošty (SMTP)**. Následně pak vpravo klikněte na tlačítko **Přidat...** 

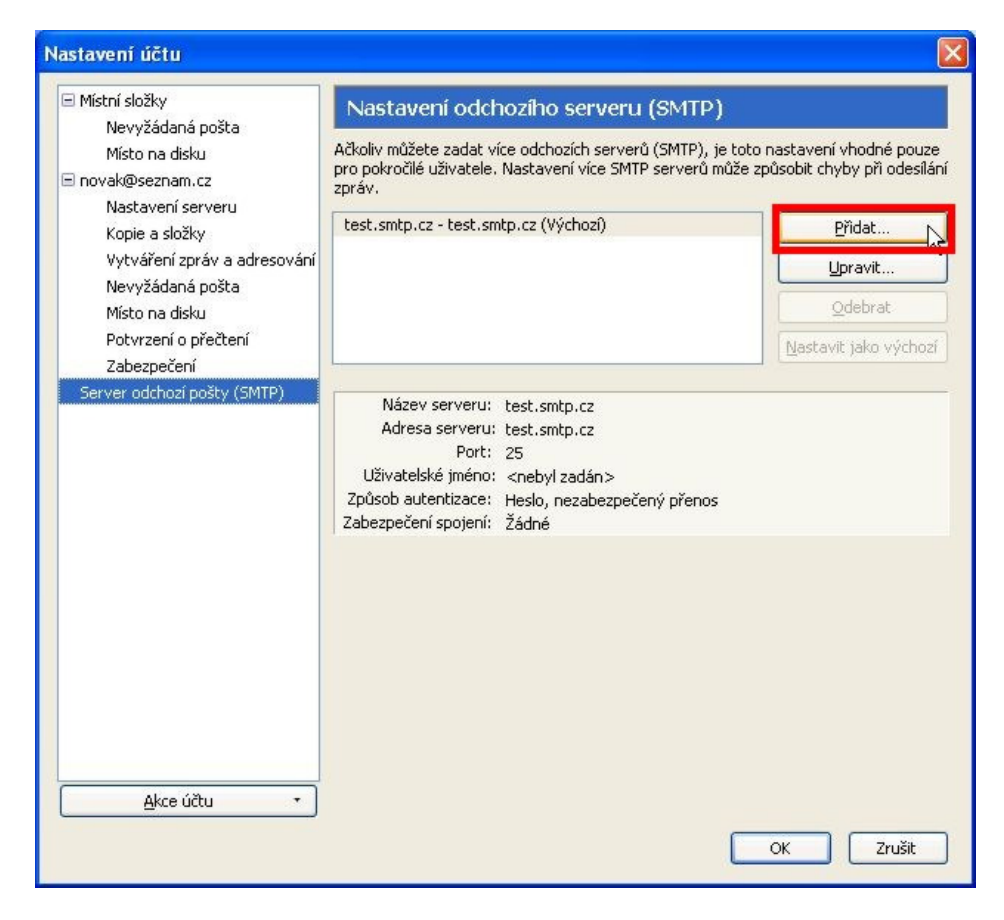

 V dalším novém okně nastavte následující hodnoty: <u>Název serveru:</u> <u>Adresa serveru:</u> <u>Port:</u> <u>Zabezpečení spojení:</u> <u>Způsob autentizace:</u>
 V dalším novém okně nastavte následující hodnoty: *smtp.bezdratovy.net* <u>25</u> Žádné <u>Bez autentizace</u>

Nastavení potvrďte tlačítkem **OK**.

| Nastaveni                 |                     |  |  |
|---------------------------|---------------------|--|--|
| <u>N</u> ázev serveru     | smtp.bezdratovy.net |  |  |
| <u>A</u> dresa serveru:   | smtp.bezdratovy.net |  |  |
| Port:                     | 25 Výchozí: 25      |  |  |
| Za <u>b</u> ezpečení spoj | iení: Žádné 🛛 🔊     |  |  |
|                           | ce: Bez autentizace |  |  |
| Způsob autentiza          |                     |  |  |

•••

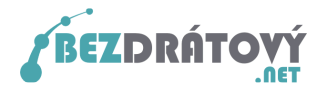

5. V předchozím okně s nastavením máte nyní nový SMTP server. Máte-li zde uvedeno více SMTP serverů, vyberte vámi vytvořený *smtp.bezdratovy.net* a klikněte na tlačítko *Nastavit jako výchozí*. Následně klikněte na tlačítko *OK*.

| Nastavení účtu                                                                                                    |                                                                                                    |                                                                                                    |
|----------------------------------------------------------------------------------------------------|----------------------------------------------------------------------------------------------------|----------------------------------------------------------------------------------------------------|
| <ul> <li>Místní složky</li> <li>Nevyžádaná pošta</li> <li>Místo na disku</li> <li>novak@seznam.cz</li> <li>Nastavení serveru</li> <li>Kopie a složky</li> <li>Vytváření zpráv a adresování</li> <li>Nevyžádaná pošta</li> <li>Místo na disku</li> <li>Potvrzení o přečtení</li> </ul> | Nastavení odchozího serveru (SMTP)<br>Ačkoliv můžete zadat více odchozích serverů (SMTP), je tob<br>pro pokročilé uživatele. Nastavení více SMTP serverů může<br>zpráv.<br>smtp.bezdratovy.net - smtp.bezdratovy.net<br>test.smtp.cz - test.smtp.cz (Výchozí) | o nastavení vhodné pouze<br>způsobit chyby při odesilání<br><u>P</u> řidat<br><u>U</u> pravit<br><u>O</u> debrat<br>Nastavit jako výchozí v |
| Zabezpečení<br>Server odchozí pošty (SMTP)                                                                                                    | Název serveru: smtp.bezdratovy.net<br>Adresa serveru: smtp.bezdratovy.net<br>Port: 25<br>Uživatelské jméno: <nebyl zadán=""><br/>Způsob autentizace: Heslo, nezabezpečený přenos<br/>Zabezpečení spojení: Žádné</nebyl>                                       |                                                                                                    |
| Akce účtu 🔹                                                                                                    |                                                                                                    | OK Zrušit                                                                                                    |

6. Nyní můžete odesílat e-maily z Mozilla Thunderbird 3.

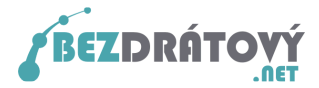

### 2. Varianta s autentizací a šifrováním přenosu

Tato varianta je vhodná pro pokročilejší uživatele, kteří předpokládají, že se budou se svým PC připojovat do internetu i mimo síť Bezdrátový.net a budou chtít pro odesílání pošty využívat SMTP server sítě Bezdrátový.net. V této variantě bude také vždy přenos e-mailu mezi PC a serverem šifrován, čímž se zvyšuje zabezpečení přenášených dat.

#### 2.1. Nastavení e-mailového klienta

Postup nastavení:

- 1. Spusťte Mozilla Thunderbird 3.
- 2. Z horního menu vyberte Nástroje a v nabídce následně Nastavení účtu

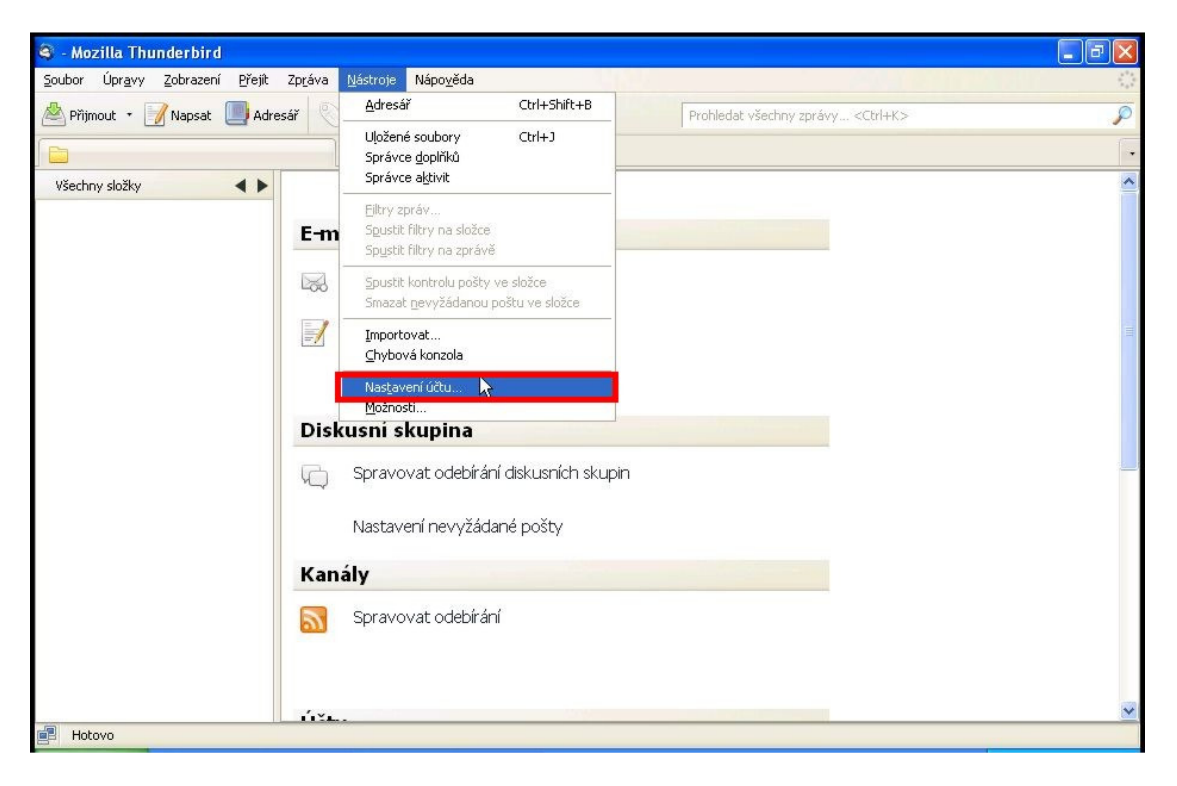

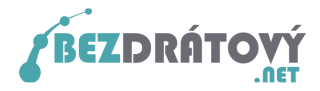

3. V novém okně vlevo vyberte **Server odchozí pošty (SMTP)**. Následně pak vpravo klikněte na tlačítko **Přidat...** 

| lastavení účtu                                                                                                    |                                                                                                    |                                                                            |
|----------------------------------------------------------------------------------------------------|----------------------------------------------------------------------------------------------------|----------------------------------------------------------------------------|
| <ul> <li>Místní složky</li> <li>Nevyžádaná pošta</li> <li>Místo na disku</li> <li>novak@seznam.cz</li> <li>Nastavení serveru</li> <li>Kopie a složky</li> </ul> | Nastavení odchozího serveru (SMTP)<br>Ačkoliv můžete zadat více odchozích serverů (SMTP), je toto<br>pro pokročilé uživatele. Nastavení více SMTP serverů může z<br>zpráv.<br>test.smtp.cz - test.smtp.cz (Výchozí) | o nastavení vhodné pouze<br>způsobit chyby při odesilání<br><u>P</u> řídat |
| Vytváření zpráv a adresování<br>Nevyžádaná pošta<br>Místo na disku<br>Potvrzení o přečtení<br>Zabezpečení                                                       |                                                                                                    | Upravit<br>Odebrat<br>Nastavit jako výchozí                                |
| Server odchozí pošty (SMTP)                                                                                                    | Název serveru: test.smtp.cz<br>Adresa serveru: test.smtp.cz<br>Port: 25<br>Uživatelské jméno: <nebyl zadán=""><br/>Způsob autentizace: Heslo, nezabezpečený přenos<br/>Zabezpečení spojení: Žádné</nebyl>           |                                                                            |
| <u>Akce účtu</u> •                                                                                                    |                                                                                                    | OK Zrušit                                                                  |

4. V dalším novém okně nastavte následující hodnoty:

Název serveru:smtp.bezdratovy.netAdresa serveru:smtp.bezdratovy.netPort:465Zabezpečení spojení:SSL/TLSZpůsob autentizace:Heslo, zabezpečený přenosJméno uživatele:<vaše přihlašovací jméno do systému Kika>

Nastavení potvrďte tlačítkem **OK**.

| Nazev serveru                                  | smtp.bezdratovy.net |                             |  |
|------------------------------------------------|---------------------|-----------------------------|--|
| <u>A</u> dresa serveru:                        | smtp.bezdratovy.net |                             |  |
| Port:                                          | 46                  | 5 Výchozí: 465              |  |
|                                                | amí i               | SSI /TI S                   |  |
| Za <u>b</u> ezpečení spoj                      | enii                | 556/105                     |  |
| Za <u>b</u> ezpečení spoji<br>Způsob autentiza | ce:                 | Heslo, zabezpečený přenos 🗸 |  |

<u>Pozn.</u> Pokud jste přihlašovací údaje pro systém Kika ztratili, můžete si je nechat automaticky vygenerovat přímo na hlavní stránce systému (<u>http://kika.bezdratovy.net/</u>) pod odkazem "*Zapomněli jste heslo?*".

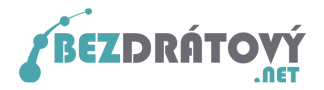

5. V předchozím okně s nastavením máte nyní nový SMTP server. Máte-li zde uvedeno více SMTP serverů, vyberte vámi vytvořený smtp.bezdratovy.net a klikněte na tlačítko Nastavit jako výchozí. Následně klikněte na tlačítko OK.

| Nastavení účtu                                              |                                                                                                    |                                                              |
|-------------------------------------------------------------|----------------------------------------------------------------------------------------------------|--------------------------------------------------------------|
| <ul> <li>Místní složky</li> <li>Neuvžádapá požta</li> </ul> | Nastavení odchozího serveru (SMTP)                                                                                               |                                                              |
| Místo na disku<br>in novak@seznam.cz                        | Ačkoliv můžete zadat více odchozích serverů (SMTP), je to<br>pro pokročilé uživatele. Nastavení více SMTP serverů může<br>zpráv. | ito nastavení vhodné pouze<br>a způsobit chyby při odesílání |
| Nastaveni serveru<br>Konie a složky                         | smtp.bezdratovy.net - smtp.bezdratovy.net                                                                                        | Přidat                                                       |
| Vytváření zpráv a adresování                                | test.smtp.cz - test.smtp.cz (Výchozí)                                                                                            | Upravit                                                      |
| Nevyžádaná pošta                                            |                                                                                                    |                                                              |
| Místo na disku                                              |                                                                                                    | Odebrat                                                      |
| Potvrzení o přečtení                                        |                                                                                                    | Nastavit jako výchozí                                        |
| Zabezpečeni<br>Server odchozí poštv (SMTP)                  |                                                                                                    | - W                                                          |
| Server odchoz posty (Srift )                                | Název serveru: smtp.bezdratovy.net                                                                                               |                                                              |
|                                                             | Adresa serveru: smtp.bezdratovy.net<br>Port: 465                                                                                 |                                                              |
|                                                             | Uživatelské jméno: novak                                                                                                    |                                                              |
|                                                             | Způsob autentizace: Heslo, zabezpečený přenos                                                                                    |                                                              |
|                                                             | Zabezpeceni spojeni: SSL/TLS                                                                                                    |                                                              |
|                                                             |                                                                                                    |                                                              |
|                                                             |                                                                                                    |                                                              |
|                                                             |                                                                                                    |                                                              |
|                                                             |                                                                                                    |                                                              |
|                                                             |                                                                                                    |                                                              |
|                                                             |                                                                                                    |                                                              |
|                                                             |                                                                                                    |                                                              |
| Akce účtu •                                                 |                                                                                                    |                                                              |
|                                                             | -                                                                                                    |                                                              |
|                                                             | L                                                                                                    | OK Zrušit                                                    |

- Nyní zkuste odeslat jakýkoliv e-mail. Pokud budete během odesílání informováni, že server se prokazuje neplatnými informacemi, přeskočte do kapitoly <u>2.2</u> <u>Schválení certifikátu</u>.
- 7. Budete vyzváni k zadání přihlašovacího hesla k SMTP serveru. Toto heslo je stejné jako to, které používáte do uživatelského systému Kika. Jak získat zapomenuté nebo ztracené přihlašovací údaje již bylo zmíněno v poznámce u bodu č. 4. Zadejte tedy heslo a zatrhněte volbu *Použít správce hesel pro uložení tohoto hesla*. Dále klikněte na *OK*.

| SMTP s | erver vyžaduje heslo 🛛 🛛 🛛                              |
|--------|---------------------------------------------------------|
| ?      | Zadejte heslo k účtu novak na smtp.bezdratovy.net:      |
|        | •••••<br>Použít Správce hesel pro uložení tohoto hesla. |
|        | OK Zrušit                                               |

8. E-mail by měl být nyní odeslán. Odesílání dalších e-mailů již nebude provázeno žádnou další hláškou. Vaše e-maily nyní můžete odesílat z jakékoliv internetové přípojky přes SMTP server sítě Bezdrátový.net a to navíc šifrovaně.

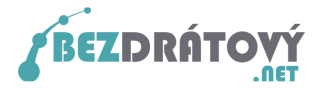

#### 2.2. Schválení certifikátu

Dále uváděné kroky provádějte pouze v případě, pokud se Vám během odesílání objeví následující okno s hlášením, že server se prokazuje neplatnými informacemi.

1. Ujistěte se, že je níže zatržena volba **Uložit tuto výjimku trvale** a klikněte na tlačítko **Schválit bezpečnostní výjimku**.

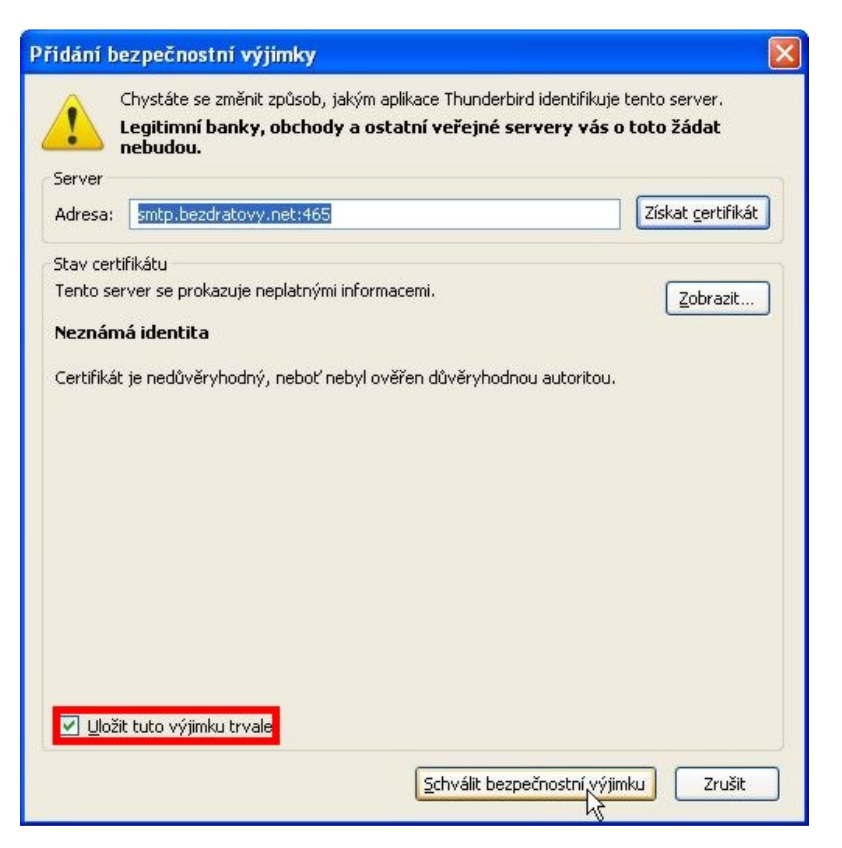

2. Program mezitím vypíše zprávu, že poslání zprávy selhalo. Potvrďte kliknutím na **OK**.

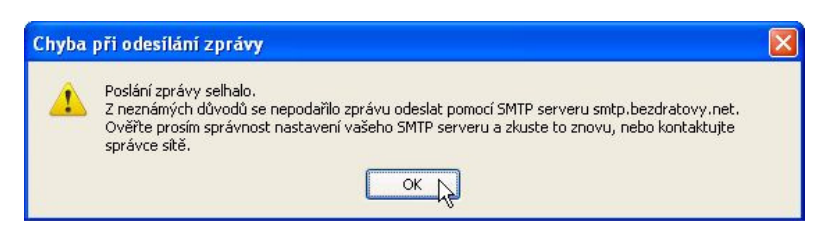

 Nyní zkuste zprávu odeslat znovu. Neměla by se již objevit zpráva o neověřeném certifikátu. Pokračujte zpět na kapitolu <u>2.1 Nastavení e-mailového klienta</u> na <u>bod</u> <u>č. 7</u>